### **Georgia Department of Family and Children Services**

## Online Knowledge Assessment Test Summer 2006

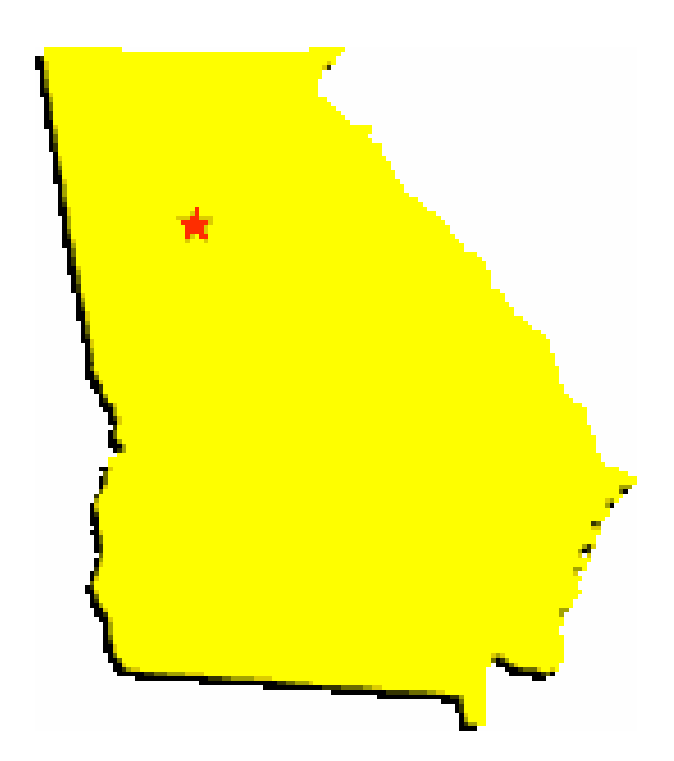

# **ONLINE INSTRUCTION GUIDE**

Please read all instructions before completing the online assessment tools.

# To access the Online Knowledge Assessment Test, go to the following website: http://cwte.louisville.edu/GAonline/GA2/index.htm

#### **REMEMBER YOU MUST COMPLETE THE <u>FOUNDATION</u> TEST AND THE <u>PROGRAM AREA</u> TEST(S) CORRESPONDING TO THE PROGRAM AREA(S) IN WHICH YOU CURRENTLY WORK.**

| CASE MANAGER<br>KNOWLEDGE ASSESSMENT                  | userid                                   | password                |
|-------------------------------------------------------|------------------------------------------|-------------------------|
| Case Manager – ADOPTION                               | wadoption                                | Kiwi                    |
| Case Manager - FOSTER CARE                            | Wfoster                                  | Apple                   |
| Case Manager – FOUNDATION                             | wfoundation                              | Orange                  |
| Case Manager - INVESTIGATION                          | winvestigation                           | Peach                   |
| Case Manager - ONGOING                                | wongoing                                 | Plum                    |
| SUPERVISOR<br>KNOWLEDGE ASSESSMENT                    | userid                                   | password                |
| Supervisor – ADOPTION                                 | sadoption                                | Grape                   |
|                                                       |                                          |                         |
| Supervisor - FOSTER CARE                              | Sfoster                                  | melon                   |
| Supervisor - FOSTER CARE                              | Sfoster<br>sfoundation                   | cherry                  |
| Supervisor - FOUNDATION<br>Supervisor - INVESTIGATION | Sfoster<br>sfoundation<br>sinvestigation | melon<br>cherry<br>pear |

At the end of each assessment you will have the option of printing a *CONFIRMATION PAGE*. The *CONFIRMATION PAGE* is for your records only and does not indicate that you have passed the online assessment. The *CONFIRMATION PAGE* **only** indicates you have submitted your data for scoring.

To obtain the CONFIRMATION PAGE do the following:

• Complete the appropriate assessment(s)

• At the end of the assessment you will need to click the button that reads "Submit Completed Form"

• You will then see a screen that reads "You have successfully completed the (name of test). Thank you for your participation."

• You will also see "Click here to continue". You must click this link in order to get a printable *CONFIRMATION PAGE*.

• You will then be directed to the *CONFIRMATION PAGE*. You have the option of typing in your name and the date of completion. There is a button that reads PRINT in the upper right hand corner.

• Please fax a copy of the *CONFIRMATION PAGE* to Julie York, Education and Training Services Section, at (404) 657-4058.